## PathTracker

Making Drilling Easier

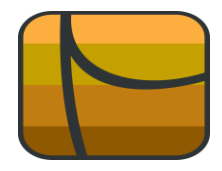

## Tips | Tricks | News-Info | #5

## Load Survey Data Using PathTracker's "Import Wizard"

PathTracker makes it very easy to import survey file information. PathTracker does this by using an import wizard. The import wizard automatically detects a wide variety of file types, then works interactively with the user to import the survey information.

Important : The PathTracker Import Wizard contains functionality to import;

- Survey Header Information
- Survey Data

Users may find it much easier to first import the **Survey Data**; then manually key the **Header Information** after import is complete.

## This TIPs document will provide steps to only import the survey data.

It should be noted that PathTracker cannot import survey information directly from another DD program. The other DD program must first export (or save) the survey information to an **Ascii Text File**. The Pathtracker import wizard will then import the survey information contained in the **Ascii Text File**.

| Pat     | hTracker                                                  |           |                 |              |
|---------|-----------------------------------------------------------|-----------|-----------------|--------------|
| File    | View Tools License Window Help                            |           |                 |              |
|         | New Survey File                                           | Ctrl+N    |                 |              |
|         | Open Survey File                                          | Ctrl+O    |                 |              |
|         | Import Survey File                                        | •         | Ascii Text File |              |
|         | 1: C:\_Tony\PathTracker\Version22\RonHProblem\16551 Su    | urvey.srδ | MMS Ascii File  |              |
|         | 2: C:\ProgramData\PathTracker\Survey\Brian_galleon.sr6    |           |                 |              |
|         | 3: C:\ProgramData\PathTracker\Survey\Brian_Barrick 8-9-72 | 2-26.sr6  |                 |              |
|         | 4: C:\ProgramData\PathTracker\Survey\Brian_Barrick 4-10-7 | 72-26.sr6 |                 |              |
|         | 5: C:\_Tony\PathTracker\Version21\Rob\16215, PROPOSAL     | srб       |                 |              |
|         | Exit PathTracker                                          |           |                 |              |
| -       |                                                           |           | 1               |              |
|         |                                                           |           |                 |              |
|         |                                                           |           |                 |              |
|         |                                                           |           |                 |              |
|         |                                                           |           |                 |              |
|         |                                                           |           |                 |              |
|         |                                                           |           |                 |              |
|         |                                                           |           |                 |              |
|         |                                                           |           |                 |              |
| Vertica | I = 0                                                     |           |                 | INS CAPS NUM |

Item 1: From the main menu click File->Import Survey File->Ascii Text File

| Open Open                                            | ×                                     |
|------------------------------------------------------|---------------------------------------|
| 🚱 🗢 📲 « ProgramData → PathTracker → Bin → Import 🔹 🗸 | Search Import                         |
| Organize 🔻 New folder                                | := - 🔟 🔞                              |
| Recent Places Name                                   | Date modified Type                    |
|                                                      | 02/08/2012 6:13 PM Text Document      |
| Computer                                             |                                       |
| BlackBerry User T                                    |                                       |
|                                                      |                                       |
| File <u>n</u> ame ImportTest.bt                      | ASCII Text Files (*.bxt)  Qpen Cancel |

Item 2: Browse to the folder containing the IMPORT file and open it

Item 3: You will now see the 'Import Wizard'

| Step 1 of 5 |                                                                                                    |
|-------------|----------------------------------------------------------------------------------------------------|
|             | Import Text File Wizard                                                                                                    |
|             | This text import wizard requires that the text file be formatted in the following manner:  1. There is no restriction on the number of header or title lines allowed. 2. Each survey station must be on its own line and may not be on more than one line. 3. Data columns must be separated by one of the following characters: spaces, tabs, commas (,), semicolons (;), slashes (/), backslashes (\), or bars ( ) If you would like custom import formats developed, please contact us at one of the numbers listed below: |
| E<br>T<br>F | E-mail: <u>customer.service@pathtracker.com</u><br>Telephone (888) 604-0077, or (403) 261-6662<br>Facsimile: 1-866-847-5564                                                                                                    |
| Skip Head   | der Help Cancel < Back Next >                                                                                                    |

Item 4: The import wizard contains steps 1 thru step 5. Steps 2 and 3 import header information and these screens can be confusing to users. Therefore, a user may find it much easier to click

the **Skip Header** button and advance to Step 4 to import the survey lines. The Header information can be keyed after the import is complete

| Step 4 of 5                                               |                                                   | -                                   |                                |                                     |                             | _                           |                                                       | X   |
|-----------------------------------------------------------|---------------------------------------------------|-------------------------------------|--------------------------------|-------------------------------------|-----------------------------|-----------------------------|-------------------------------------------------------|-----|
|                                                           | ort Survey D                                      | ata                                 |                                |                                     |                             |                             |                                                       |     |
| Enter th                                                  | e line number of the fi                           | rst survey data po<br>moorfTest txt | int:                           |                                     |                             |                             |                                                       |     |
| 0001:<br>0002:MD INC                                      | Course<br>AZI Lenath                              | Subsea<br>TVD Depth                 | N/-S E/-W                      | ХҮ                                  | Lat Long                    | Dogleg<br>Severity          |                                                       | *   |
| 0003:<br>0004: 0.0000<br>0005: 200.0000<br>0006: 240.0000 | 0.0000 0.0000<br>0.0000 0.0000<br>0.8000 225.0000 | 0.0000<br>200.0000<br>40.0000       | 0.0000<br>200.0000<br>239.9987 | 4797.0000<br>4597.0000<br>4557.0013 | 0.0000<br>0.0000<br>-0.1975 | 0.0000<br>0.0000<br>-0.1974 | 1416657.154 N (<br>1416657.154 N (<br>1416656.955 N ( | •   |
|                                                           |                                                   |                                     |                                |                                     | Help                        | Cancel                      | < Back Nex                                            | t > |

Item 4: After clicking Skip Header the user will see a screen similar to the following.

The use has to "**Enter the line number of the first survey data point**". In the above image, the first survey line is on Line 0004.

| Ste  | ep 5 of !                                                                                                    |                 |      |   | Sta    | rting Coordinates                                                                                    |        |         |          |  |  |
|------|----------------------------------------------------------------------------------------------------|-----------------|------|---|--------|----------------------------------------------------------------------------------------------------|--------|---------|----------|--|--|
|      |                                                                                                    | Import Survey I | Data | _ | 0      | Set Starting Coords by                                                                               |        |         |          |  |  |
| - C: | Highlight a column and<br>click a command button<br>to set its contents.<br>Starting coordinates can<br>be set directly or by<br>column. If set by column,<br>only the value in the first<br>survey station is read.<br>C:\PropramData\PathTrackertBin\ImportImmortImmor |                 |      |   |        | Set Starting Coords by     Select Column     Set TybYColumn     eet North Column     Set East Column |        |         |          |  |  |
|      |                                                                                                    | Dep             | th   |   |        |                                                                                                    |        |         | <b>A</b> |  |  |
| 0    | 1                                                                                                    | 0.0000          |      |   | 0.0000 |                                                                                                    | 0.0000 |         | 0.0000   |  |  |
| 1    |                                                                                                    | 200.0000        |      |   | 0.0000 |                                                                                                    | 0.0000 |         | 200.00   |  |  |
| 2    |                                                                                                    | 240.0000        |      |   | 0.8000 | 225.0000                                                                                             |        | 40.0000 | -        |  |  |
| •    |                                                                                                    |                 |      |   |        | 1                                                                                                    |        | 1       | •        |  |  |
| R    | Reset All Columns     Help     Cancel     < Back     Einish >                                                                                                    |                 |      |   |        |                                                                                                    |        |         |          |  |  |

So the counter must be set to 4.

| Step 4 of 5                                       |                                                   |                               |                                |                                     |                             |                             |                                                       |
|---------------------------------------------------|---------------------------------------------------|-------------------------------|--------------------------------|-------------------------------------|-----------------------------|-----------------------------|-------------------------------------------------------|
|                                                   | ort Survey D                                      | ata                           |                                |                                     |                             |                             |                                                       |
|                                                   |                                                   |                               |                                |                                     |                             |                             |                                                       |
| Enter the                                         | e line number of the fir                          | st survey data poi            | nt:                            |                                     |                             |                             |                                                       |
| 4                                                 | Reset                                             |                               |                                |                                     |                             |                             |                                                       |
| C:\ProgramData\Pa                                 | thTracker\Bin\Import\I                            | mportTest.txt                 |                                |                                     |                             |                             |                                                       |
| 0001:<br>0002:MD INC<br>0003:                     | Course<br>AZI Length                              | Subsea<br>TVD Depth           | N/-S E/-W                      | ХҮ                                  | Lat Long                    | Dogleg<br>Severity          | <b>^</b>                                              |
| 00004: 0.0000<br>0005: 200.0000<br>0006: 240.0000 | 0.0000 0.0000<br>0.0000 0.0000<br>0.8000 225.0000 | 0.0000<br>200.0000<br>40.0000 | 0.0000<br>200.0000<br>239.9987 | 4797.0000<br>4597.0000<br>4557.0013 | 0.0000<br>0.0000<br>-0.1975 | 0.0000<br>0.0000<br>-0.1974 | 1416657.154 N 3<br>1416657.154 N 3<br>1416656.955 N 3 |
| •                                                 |                                                   |                               |                                |                                     |                             |                             | •                                                     |
|                                                   |                                                   |                               |                                |                                     | Help                        | Cancel                      | < Back Next >                                         |

Then click the **Next** button.

**Item 5:** Now we have to select the columns that contain the MD, INC and AZI. Once again, this screen contains functions to import header information. This header information can be keyed after import of survey lines is completed.

| E Step 5 of                                                   | 5                                                                                                    |            |   |        | Nine One director  |        | L       |          |  |
|---------------------------------------------------------------|----------------------------------------------------------------------------------------------------|------------|---|--------|--------------------|--------|---------|----------|--|
|                                                               | Import Su                                                                                                    | urvey Data | _ | Sta    | Set Starting Coord | s by   |         |          |  |
| C:\Progra                                                     | Highlight a column and<br>click a command button<br>to set its contents.<br>Starting coordinates can<br>be set directly or by<br>column. If set by column,<br>only the value in the first<br>survey station is read.<br>Set Azimuth Column<br>Set Azimuth Column |            |   |        |                    |        |         |          |  |
|                                                               |                                                                                                    |            |   |        |                    |        |         | <u>^</u> |  |
| 0                                                             |                                                                                                    | 0.0000     |   | 0.0000 |                    | 0.0000 |         | 0.0000   |  |
| 1                                                             |                                                                                                    | 200.0000   |   | 0.0000 |                    | 0.0000 |         | 200.00   |  |
| 2                                                             |                                                                                                    | 240.0000   |   | 0.8000 | 225.0000           |        | 40.0000 |          |  |
| •                                                             |                                                                                                    |            |   | 1      |                    | 1      |         | 4        |  |
| Reset All Columns     Help     Cancel     < Back     Finish > |                                                                                                    |            |   |        |                    |        |         |          |  |

To set the depth column click on the header of the column containing the depth data and click on the **Set Depth Column** button

Now do the same thing for INC and AZI,

| Step 5 of       | 5                                                                                                    |                    | tarting Coordinates                                                           |                           |                |          |
|-----------------|----------------------------------------------------------------------------------------------------|--------------------|-------------------------------------------------------------------------------|---------------------------|----------------|----------|
|                 | Import Survey Data                                                                                                    |                    | Set Starting Coord                                                            | is by                     |                |          |
| - C-\Progr      | Highlight a column and<br>click a command button<br>to set its contents.<br>Starting coordinates can<br>be set directly or by<br>column. If set by column,<br>only the value in the first<br>survey station is read.<br>Set <u>Depth C</u><br>Set <u>Depth C</u><br>Set <u>Inclination</u><br>Set <u>Azimuth</u> | iolumn<br>I Column | Set Serting Coord<br>Select Columns<br>Set D Co<br>Get North (<br>Set East Co | is by<br>column<br>column |                |          |
|                 | Depth                                                                                                    | Inc                | Azi.                                                                          |                           |                | *        |
| 0               | 0.0000                                                                                                    | 0.0000             |                                                                               | 0.0000                    |                | 0.0000   |
| 1               | 200.0000                                                                                                    | 0.0000             |                                                                               | 0.0000                    |                | 200.00   |
| 2               | 240.0000                                                                                                    | 0.8000             | 225.0000                                                                      |                           | 40.0000        |          |
| •               | III                                                                                                    | i                  |                                                                               |                           | Ì              | •        |
| <u>R</u> eset A | II Columns                                                                                                    |                    | <u>H</u> elp                                                                  | Cancel                    | < <u>B</u> ack | <u> </u> |

Item 6: Click Finish and you will see the survey data

| Pa     | PathTracker - [Imported TXT: 1]          |             |          |        |         |             |             |         |        |   |
|--------|------------------------------------------|-------------|----------|--------|---------|-------------|-------------|---------|--------|---|
|        | 🖳 Eile Edit View Tools Window Help – 🗗 🗙 |             |          |        |         |             |             |         |        |   |
|        |                                          |             |          |        |         |             |             |         |        |   |
| Cor    | npany:                                   |             |          |        |         |             |             |         |        | 3 |
| We     | Il Name:                                 |             |          |        |         |             |             |         |        |   |
| Loc    | ation:                                   |             |          |        |         |             |             |         |        |   |
| Sor    | tion calcu                               | lated on: " | 254 3702 |        | Cal     | culation Mo | thad: Minin |         | aturo  | J |
| #      | Depth                                    |             | Azimuth  | TVD    | SubSea  | North       | Fast        | Section | Dogleg |   |
|        | Meters                                   | Degrees     | Degrees  | Meters | Meters  | Meters      | Meters      | Meters  | /30m   |   |
| 0      | 0.00                                     | 0.00        | 0.00     | 0.00   | 0.00    | 0.00        | 0.00        | 0.00    | 0.00   |   |
| 1      | 200.00                                   | 0.00        | 0.00     | 200.00 | -200.00 | 0.00        | 0.00        | 0.00    | 0.00   |   |
| 2      | 240.00                                   | 0.80        | 225.00   | 240.00 | -240.00 | -0.20       | -0.20       | 0.24    | 0.60   |   |
| 3      | 280.00                                   | 1.60        | 225.00   | 279.99 | -279.99 | -0.79       | -0.79       | 0.97    | 0.60   |   |
| 4      | 320.00                                   | 2.40        | 225.00   | 319.96 | -319.96 | -1.78       | -1.78       | 2.19    | 0.60   |   |
| 5      | 360.00                                   | 3.20        | 225.00   | 359.92 | -359.92 | -3.16       | -3.16       | 3.89    | 0.60   |   |
| 6      | 400.00                                   | 4.00        | 225.00   | 399.84 | -399.84 | -4.93       | -4.93       | 6.08    | 0.60   |   |
| 7      | 440.00                                   | 4.80        | 225.00   | 439.72 | -439.72 | -7.10       | -7.10       | 8.76    | 0.60   | Ŧ |
|        |                                          |             |          |        |         |             |             |         | 4      |   |
| Vertic | Vertical = 0 INS CAPS NUM                |             |          |        |         |             |             |         |        |   |

**Item 7:** Double Click anywhere in the Header (highlighted in above image) to enter Header Information

| PathTracker - [Imported TXT: 1]                                      |                                                                 |                      |          | X             |  |
|----------------------------------------------------------------------|-----------------------------------------------------------------|----------------------|----------|---------------|--|
| Eile Edit View Tools Wind                                            | ow <u>H</u> elp                                                 |                      |          | _ 8 ×         |  |
| Edit Header Information                                              | 8.40.5                                                          | الله الأيا           | A 2      | 8 ×           |  |
| API / UWI<br>Oil Company<br>Well Name<br>Well Location<br>Other Info |                                                                 |                      |          |               |  |
| Surface Coordinate North                                             | 0.0000                                                          | Section Azimuth      | 254.3702 |               |  |
| Surface Coordinate East<br>Subsea Reference (KB)                     | 0.0000                                                          | Magnetic Declination | 0.0000   |               |  |
| Select Units                                                         | Select Calculation Method <ul> <li>Minimum Curvature</li> </ul> |                      |          | OK            |  |
| Metric     Vertical is set at 0 degrees                              | <ul> <li>Radius of Cur</li> <li>Average Angl</li> </ul>         | e                    | Help     |               |  |
| •                                                                    |                                                                 |                      |          | Þ             |  |
| Vertical = 0                                                         |                                                                 |                      | IN       | S CAPS NUM .: |  |

We are done!

To remove your name from our mailing list, please <u>click here</u> Questions or comments E-mail us at customer.service@PathTracker.com or call 403-261-6662 Copyright ©1998-2012 1429275 Alberta Corp. Please visit us at <u>www.pathtracker.com</u> for additional information.